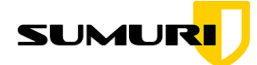

. زیرز زیرز زیرن نه نه

## Updating PALADIN Pro or CARBON Grub

In our most recent update to PALADIN, we merged PALADIN and CARBON into one application. This will increase support for future updates both by keeping them in one application. Making it easier to support newer hardware and add new features for both CARBON and PALADIN.

Note: Updating the grub on PALADIN Pro and CARBON only needs to be done if you are updating from PALADIN LTS 7.0.8 or CARBON 4.0.3. **This process only needs to be done once. Future updates would not need updating the grub**.

Updating your PALADIN Pro to this new version can be done in 4 easy steps:

- 1. Downloading the new version of CARBON-PALADIN <u>sumuri.com/updates</u>
- 2. Unzipping the downloaded zip file. It will contain a carbon-paladin.iso and a grub.cfg.
- 3. Add the carbon-paladin.iso to the root of your **PALADIN Pro** drive and remove the paladin\_7.iso
- 4. Navigate to the following directories and replace the grub.cfg file with the new one for PALADIN Pro.
  - a. boot>grub
  - b. boot>grub>86\_64-efi
  - c. boot>grub>i386-pc

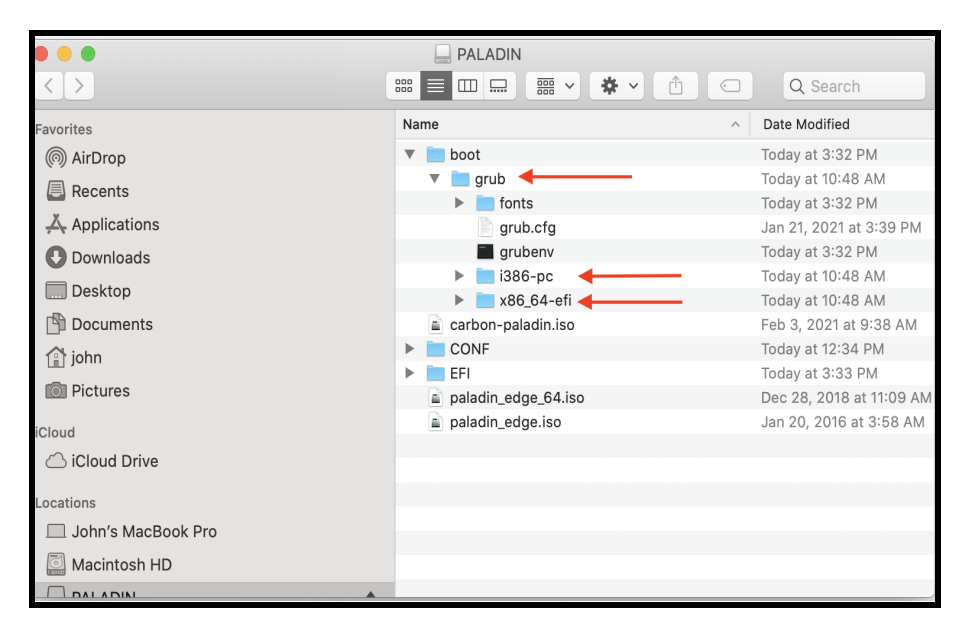

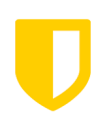

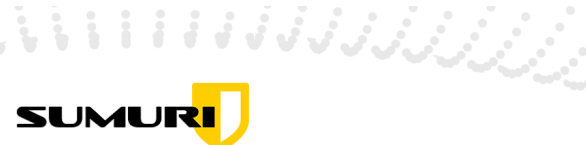

Updating your CARBON Grub to the new version can be done in 4 easy steps:

- 1. Downloading the new version of CARBON-PALADIN sumuri.com/updates
- 2. Unzipping the downloaded zip file. It will contain a carbon-paladin.iso and a grub.cfg.
- 3. Add the carbon-paladin.iso to the root of your **CARBON** drive and delete the carbon.iso
- 4. Navigate to the following directories and replace the grub.cfg file with the new one for CARBON.
  - a. boot>grub
  - b. boot>grub>i386-pc
  - c. boot>grub>86\_64-efi

| • • •              |         | CARBON                                         |
|--------------------|---------|------------------------------------------------|
| $\langle \rangle$  |         | 📰 📃 🔜 🧱 🗸 🏠 🖸 📿 Q Search                       |
|                    |         | Name ^ Date Modified                           |
| Downloads          |         | ▼ <b>boot</b> Sep 13, 2019 at 12:09 PM         |
| 🛄 Desktop          |         | V in 11, 2020 at 5:54 PM                       |
| 🖺 Documents        |         | ▶ <b>i</b> fonts Sep 13, 2019 at 12:09 PM      |
| (1) john           |         | <b>grub.cfg</b> Sep 12, 2017 at 11:18 AM       |
|                    |         | grubenv Sep 12, 2017 at 11:18 AM               |
| Pictures           |         | ▶ <b>i i i i i i i i i i i i i i i i i i i</b> |
| iCloud             |         | ▶ ■ locale Jun 11, 2020 at 5:54 PM             |
|                    |         | ▶ <b>86_64-efi</b> Jun 11, 2020 at 5:54 PM     |
|                    |         | Carbon.icns Mar 26, 2020 at 1:10 PM            |
| Locations          |         | Carbon.iso May 11, 2020 at 2:02 PM             |
| John's MacBook Pro |         | CONF Jan 6, 2021 at 3:41 PM                    |
| Macintosh HD       |         | EEI Son 13, 2019 at 12:09 DM                   |
|                    |         | Sep 13, 2019 at 12:03 PM                       |
| DATA               | <b></b> |                                                |
|                    |         |                                                |
| 📷 freenas          |         |                                                |
| Wetwork            |         |                                                |

This merged version of CARBON and PALADIN has improved support for newer hardware, includes a new backup and restore feature, and updated open-source plugins.

If you are a PALADIN User and want to try a demo of CARBON Follow this link and fill out a demo request form to try virtualization for yourself! <u>https://sumuri.com/software/carbon/#demo</u>

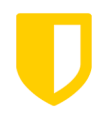